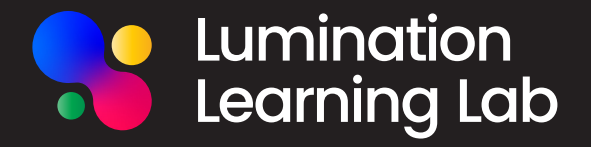

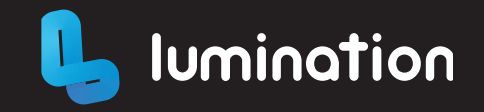

# Lumination Learning Lab

**Quickstart Guide** 

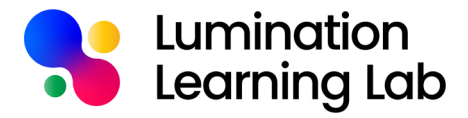

# A place for deeper learning.

Lumination Learning Labs are smart classrooms that use virtual reality and augmented reality technology for experiential learning across all subjects linked to the curriculum.

We're here to help you get the most out of your Lab. Please feel free to contact us at any time using the support number on the back of this guide.

Happy learning!
The Lumination Team

### In this guide you'll find:

| Resources            |    |
|----------------------|----|
| Lab Modes            | 03 |
| VR Equipment         | 04 |
| VR Health and Safety | 05 |
| Getting Started      | 06 |

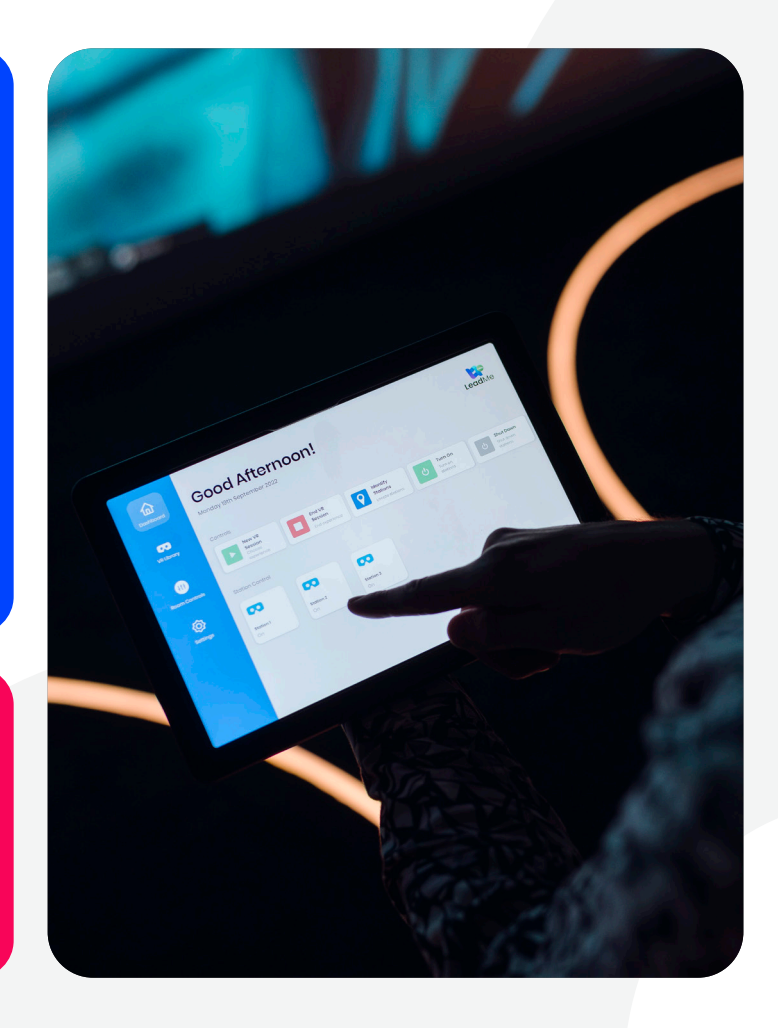

# Lumination Learning Lab Modes

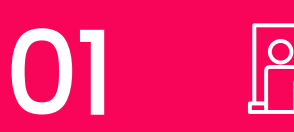

### Classroom mode

Turns the Lab into a flexible classroom environment for a variety of use cases. Utilise the projectors as presentation or media displays.

# 02

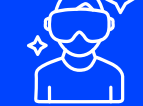

### Virtual Reality mode

Sets the stage for immersive Virtual Reality (VR learning experiences, and automatically launches VR software.

# 03

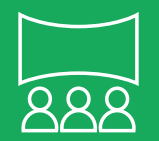

# Presentation mode

Combines the displays into one panoramic screen to show content and facilitate group interaction.

### LeadMe

Use the LeadMe automation tablet to configure the Lab with a single touch. It functions as a smart hub for your Lab to control lights, blinds, and more. You can use the preset modes or control each part separately with individual component control.

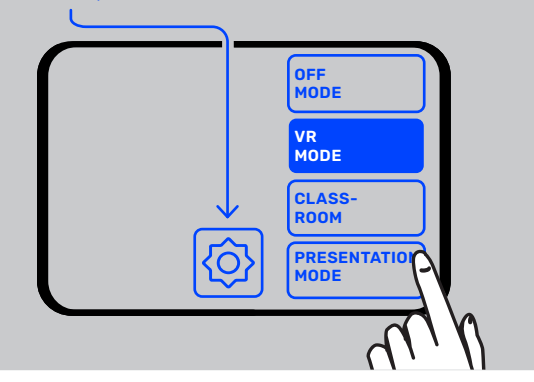

# What does each mode do?

|                                                       | CLASSROOM<br>MODE | VR<br>MODE | PRESENTATION<br>MODE |
|-------------------------------------------------------|-------------------|------------|----------------------|
| С LIGHTS                                              | On                | Off        | Off                  |
| BLINDS                                                | Up                | Down       | Down                 |
| シ <sup>いル</sup> VR STATION<br>「小小 <sup>ズ</sup> LIGHTS | Off               | On         | Off                  |
| <u>(</u> ≝)<br>∭ DISPLAYS                             | Separate          | Separate   | Merged               |

# Learning Lab VR Equipment

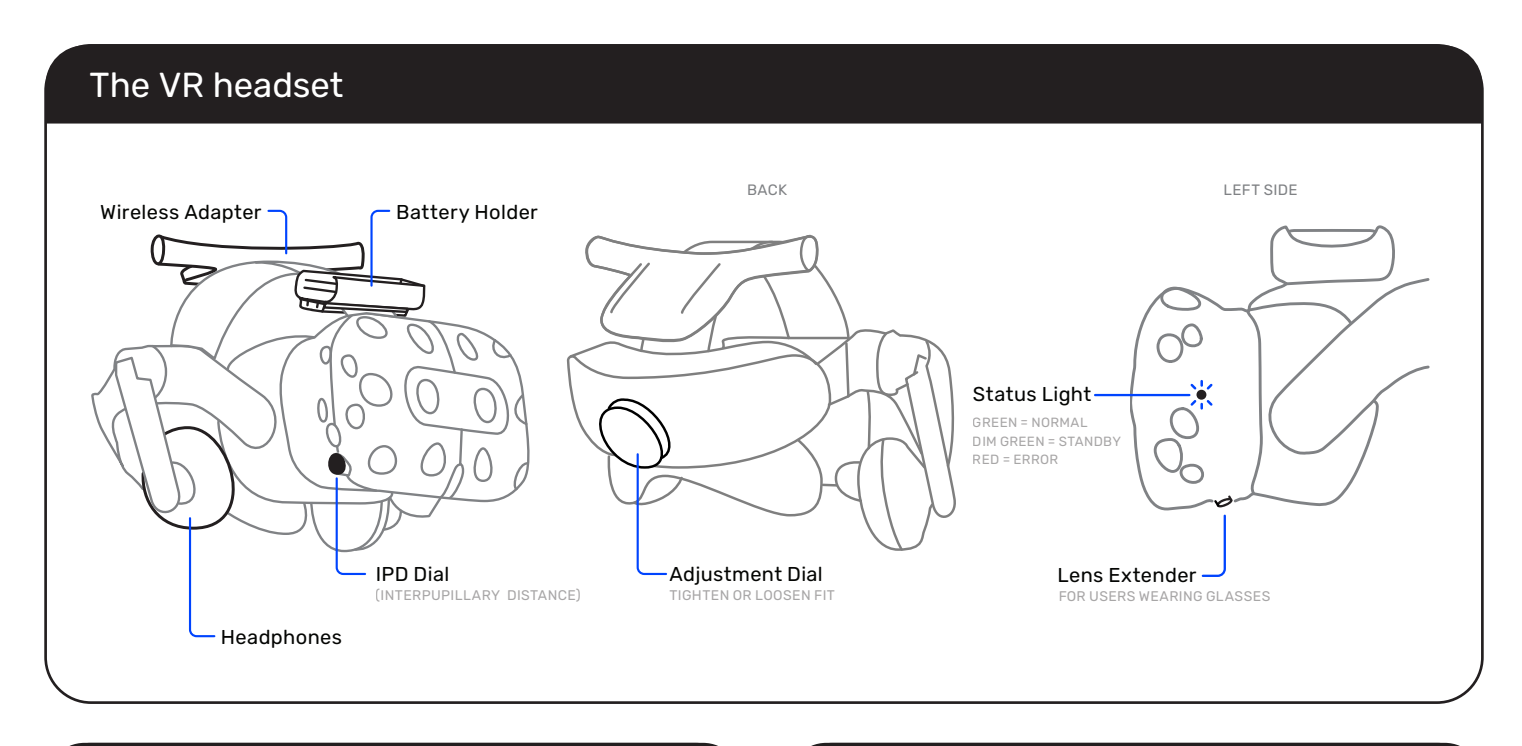

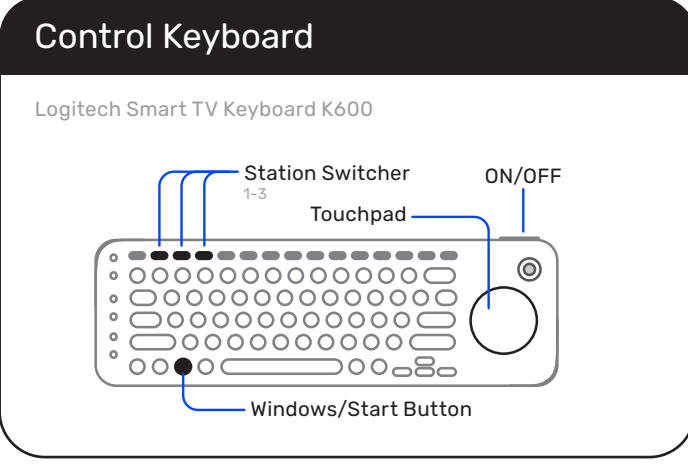

### Controllers

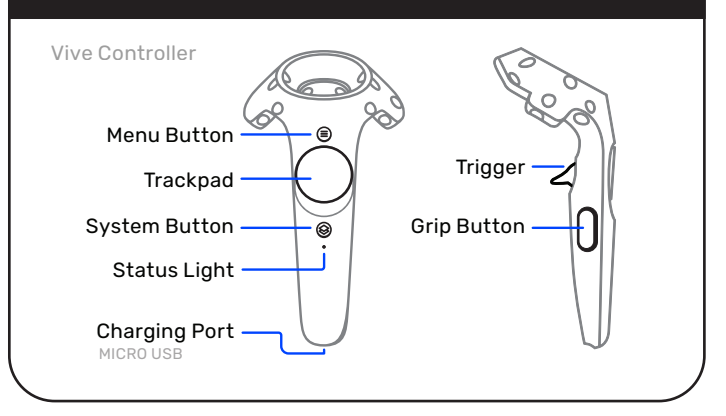

# Health & Safety Virtual Reality

# IPD (Interpupillary Distance)

#### Why is accurate IPD important?

IPD is the distance between pupils, measured in millimetres. The **IPD dial** on the headset adjusts the distance between lenses, to match the user's IPD and provide a comfortable experience.

Setting the headset IPD correctly will help make the image appear clearer and reduce eye strain.

Misaligned IPD or improperly adjusted headsets can cause blurry images, dizziness, and eye strain.

#### Ways to measure IPD:

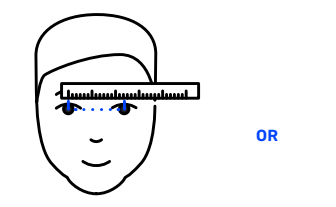

Use a ruler to measure the distance between pupils.

Use a third-party

eve-measuring app.

OR

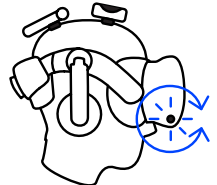

Find a 'sweet spot' with the headset IPD dial.

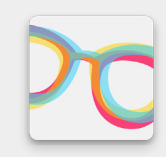

#### Suggested IPD Measuring App

We suggest using the **GlassesOn** mobile app to measure IPD. All you need is a mobile device and a non-monetary card with a magnetic strip. GlassesOn

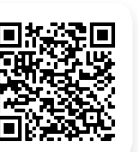

GlassesOn GOOGLE PLAY STORE

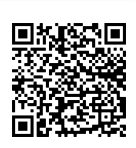

**VIRTUAL REALITY HEALTH & SAFETY** 

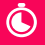

Limit sessions to 10 minute intervals.

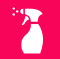

- Sanitise headsets and devices between users.
- Ensure space is clear of objects and hazards.
- Supervise users at all times when using VR.
- Т.
- If a user feels sick, stop their VR session immediately.

People with epilepsy should not use VR.

# **Get Started Running VR Sessions**

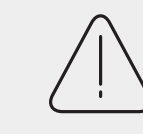

### Remember, safety first!

 $0^{1}$ 

Check all health and safety information before using the Lab. See page 5.

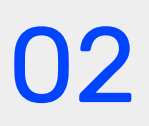

# Configure the room

Use the **LeadMe automation tablet** to change the room to **VR mode**.

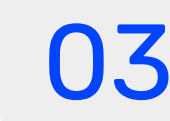

# $\square$

# **Brief users**

Explain to users how to use Virtual Reality safely, the software and other resources in the Lab.

### Setting up a VR session

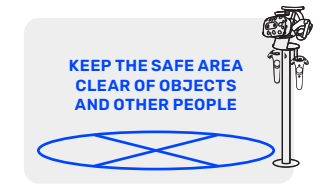

1. Place the headset stand outside the illuminated safe area.

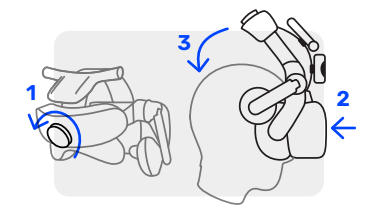

5. Loosen headset dial, then place headset on user's head face-first.

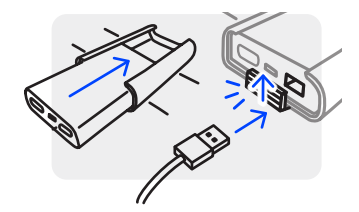

2. Slide a battery into the battery holder, **lock in place** and connect the USB cable.

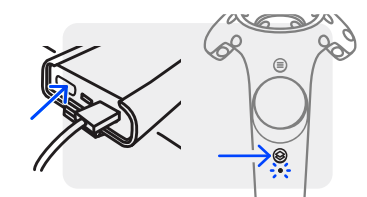

 Power on battery and controllers.
 Repeat 1-3 for all stations.

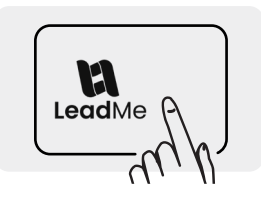

4. Use the LeadMe automation tablet, to control the VR Session.

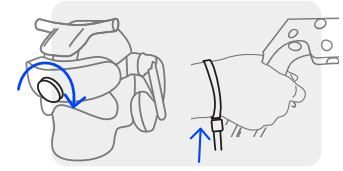

6. Tighten dial to fit, help place controller straps over the user's hands and tighten.

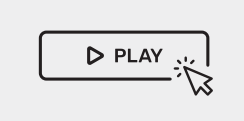

7. Use LeadMe to launch an application by pressing 'New VR Session' on the dashboard or 'Choose New' on an individual station.

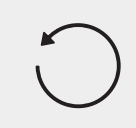

8. Press the 'Restart VR System' button to restart the session if any errors occur.

# **Get Started Running VR Sessions**

### Swapping users/applications

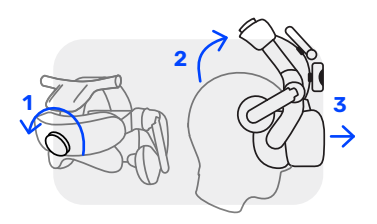

 Loosen the user's headset and controllers, remove and place on headset stand. Sanitise and fit to next user.

### Ending a session

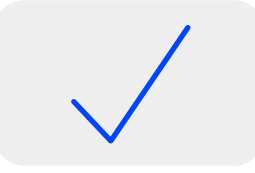

2a. If continuing to use the same application, no further action is needed.

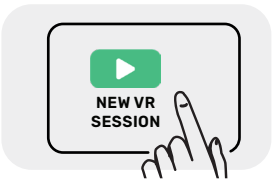

2b. To restart or changes apps, press New VR Session on the dashboard or Choose New on the individual Station Controls.

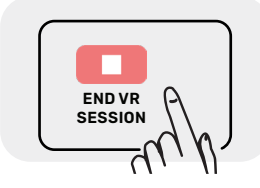

 Press the End Session button on the dashboard or the End Session button on the individual station page.

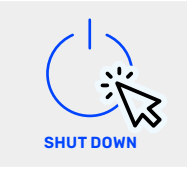

2. Shutdown from the dashboard or the **Shutdown button** on the individual station page.

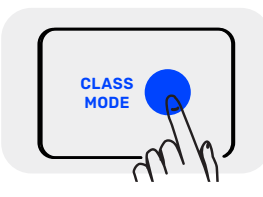

 Using the LeadMe automation tablet, select Class Mode.

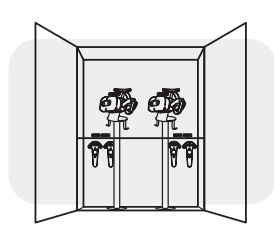

4. Return equipment to storage and charge for next use.

#### FOR REFERENCE

**Steam** is a game distribution service, where you can download, launch and manage games and applications. **SteamVR** is a hub within Steam for launching and managing VR games and VR settings.

**VIVE Wireless** is a program that allows communication between the headset's wireless adapter and SteamVR.

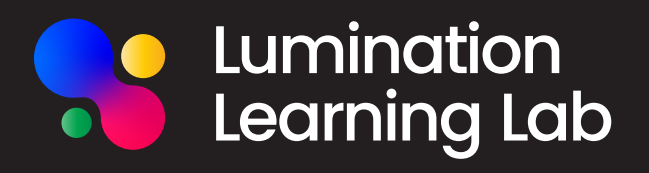

# Start your journey with immersive technology

Join the Lumination Education Centre and learn how to revolutionise the way students learn and work.

- $\triangleright$
- Instructional Videos

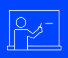

Quizzes

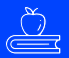

- Lesson Plans
- Educational Resources

**Technical Guides** 

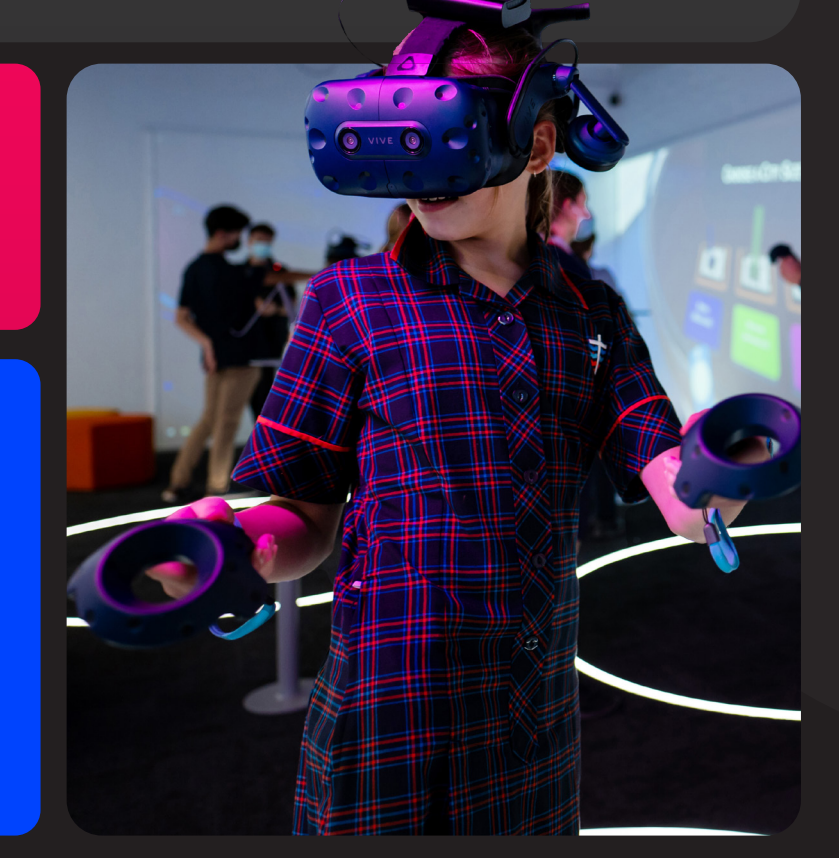

### LUMINATION SUPPORT

We're here to help you get the most out of your Lumination Learning Lab. If you have any issues, questions or feedback, please get in touch.

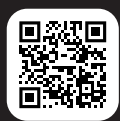

lumination.com.au/help-support

1300 833 765